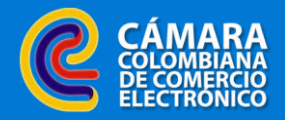

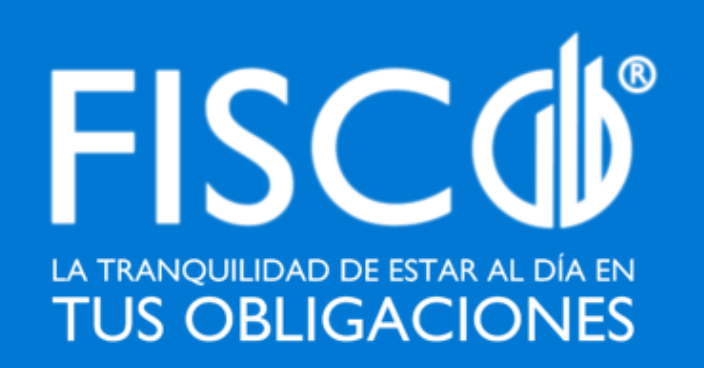

# Guías del contribuyente

Registro de personas naturales

FISE CONSULTORES ECP SAS | FISCO® 2021 | v1.0

Regístrate en estos sencillos pasos

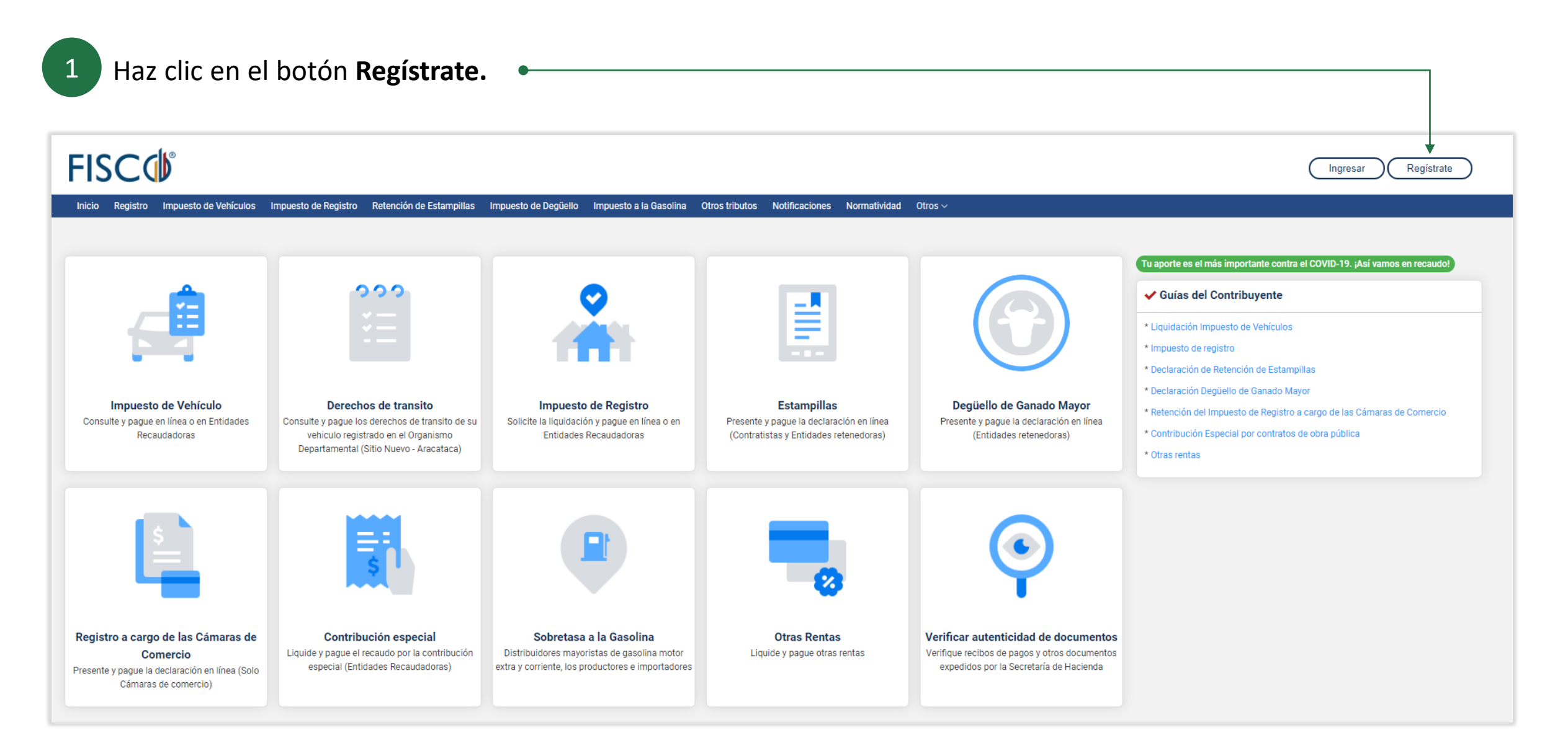

Regístrate en estos sencillos pasos

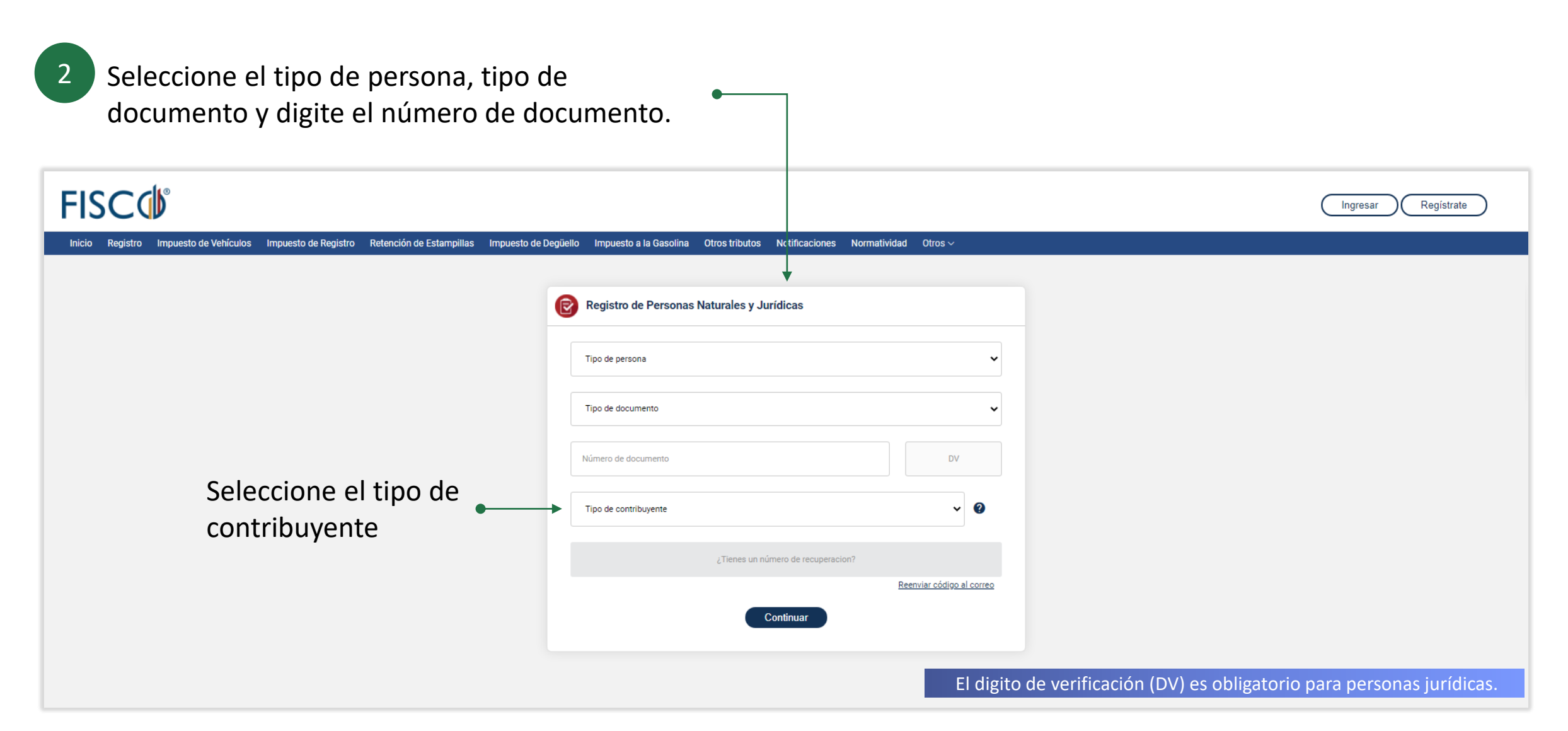

Regístrate en estos sencillos pasos

3 Ingrese la información de las pestañas: Identificación; Ubicación; Actividades; Obligaciones; Vinculados y; Documentos.

| FISC                                           |                                |                          |                         |                        |                |                  |              | (Ingresar) (Registrate                                                                     |
|------------------------------------------------|--------------------------------|--------------------------|-------------------------|------------------------|----------------|------------------|--------------|--------------------------------------------------------------------------------------------|
| Inicio Registro Impuesto de Vehíc              | ulos Impuesto de Registro      | Retención de Estampillas | Impuesto de Degüello    | Impuesto a la Gasolina | Otros tributos | Notificaciones I | Normatividad | Otros Y                                                                                    |
| Registro de personas natura                    | les                            | (                        | •                       | Ļ                      |                |                  | ,            |                                                                                            |
| Identificación                                 | Ubicación                      | Actividades              | Obligaciones            | Vincula                | ados           | Docume           | entos        | ✓ ¿Dudas? Revisa esta ayuda.                                                               |
| Tipo de identificación<br>CEDULA DE CIUDADANIA | Número de identifi<br>27001001 | cación                   | Fecha de expedición (*) | )                      | Primer nombre  | e (*)            |              | Si tienes alguna duda, selecciona el campo sobre el que desees obtener<br>información.     |
| Segundo Nombre                                 | Primer apellido (*)            |                          | Segundo Apellido        |                        |                |                  |              | <ul> <li>✓ ¿Le ha sido útil esta información?</li> <li>Si No Ayúdanos a mejorar</li> </ul> |
|                                                |                                |                          |                         |                        | Guar           | rdar 🔵 Sig       | guiente      |                                                                                            |
|                                                |                                |                          |                         |                        |                |                  |              |                                                                                            |

Puedes GUARDAR y retomar la solicitud más adelante. FISCO te dará un número de recuperación.

Regístrate en estos sencillos pasos

| En la pesta<br>en <b>enviar</b> s                                        | iña Documento<br>solicitud.                         | os haz clic              | •                            |                        |                |                  |              |                                                                                                    |
|--------------------------------------------------------------------------|-----------------------------------------------------|--------------------------|------------------------------|------------------------|----------------|------------------|--------------|----------------------------------------------------------------------------------------------------|
| FISC                                                                     |                                                     |                          |                              |                        |                |                  |              | Ingresar Registrate                                                                                              |
| Inicio Registro Impuesto d                                               | le Vehículos Impuesto de Registro<br>naturales      | Retención de Estampillas | Impuesto de Degüello         | Impuesto a la Gasolina | Otros tributos | Notificaciones N | Normatividad | Otros ~                                                                                                    |
| Identificación<br>Adjuntar archivos (*) - Documen<br>Seleccionar archivo | Ubicación<br>to de identificación del contribuyente | Actividades              | Obligaciones<br>P Buscar are | s Vinc                 | culados        | Docume           | nto:         | ✓ ¿Dudas? Revisa esta ayuda. Si tienes alguna duda, selecciona el campo sobre el que desees obtener información. |
| Adjuntar archivos (*) - Documen                                          | to del RUT                                          |                          | P Buscar are                 | chivo                  |                |                  |              | ✓ ¿Le ha sido útil esta información?          Si       No       Ayúdanos a mejorar                               |
| Los archivos cargados deben ser fo<br>3MB(3072KB).                       | rmato PDF y tamaño máximo                           |                          |                              |                        | ( @ A          | trás Enviar      | solicitud    |                                                                                                    |

Una vez verificada la solicitud se informará a través de correo electrónico y mensaje de texto el estado de la misma.

- Si la solicitud es **APROBADA** se enviará el usuario y contraseña para ingresar al sistema.
- Si la solicitud es **RECHAZADA** se enviarán las causales para que sean subsanadas.

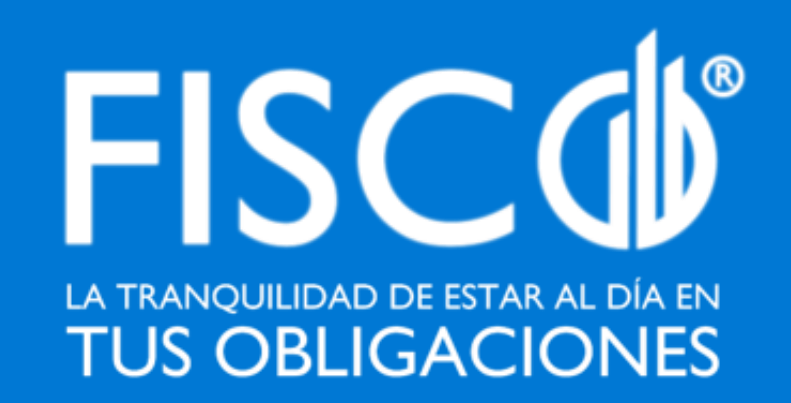